## Löschen von Druckaufträgen mit der Schulkonsole

Es passiert immer wieder, dass beim Drucken irgendetwas schief geht...

Kommt es beim Drucken zu einem Fehler, so pausiert Windows den Druckauftrag - und probiert es dann nach einigen Minuten gleich noch einmal. Ist der Fehler bis dahin nicht behoben, führt das System den Druckauftrag nicht aus - und alle folgenden landen in der Warteschleife. Überflüssige Aufträge in der Warteschleife können wie folgt gelöscht werden:

| 1. Schritt:                                                 | C Schulkonsole paedML Novell 3                                                                                                    |
|-------------------------------------------------------------|----------------------------------------------------------------------------------------------------|
| Wählen Sie in der Schulkonsole das<br>Menü                  | Schulkonsole für Lehrerinnen und Lehrer paed ML Die Musterlösung Baden-Württemberg                                                                                                    |
| Aktueller Raum                                              | [Startseite]<br>Hein Konto Aktueller Raum Klassen Projekte Räume<br>Klassenarbeiten                                                                                                    |
| und wählen Sie den Eintrag                                  | Aktueller Raum<br>Rechnerbelegung  Standarddrucker  Standarddrucker  UOG3  Standarddrucker  Uigr erbaltan Sie                                                                                                    |
| ⇔ Drucker                                                   | Bildschimspere     Bildschimspere     Informationen zum Status       Schülerbildschim<br>holen     R313-HPLJ2550CN     keine Druckaufträge       Ø Drucker     Weitere Drucker     Durch Klick auf die Loons       Internet     R304-HPLJ4250DTN     1 Druckaufträge anzeigen ]       Sie können Druckaufträge     Sie können Druckaufträge                                                                                                    |
| Wählen Sie beim entsprechenden<br>Druckersymbol den Eintrag | Rechner femstarten     Iöschen. Wählen Sie<br>zunächst Druckaufträge<br>anzeigen. Die Druck-<br>aufträge werden in der<br>Tabelle angezeigt. Löschen<br>mit Klick auf Button       Störungsmeldung     Druckaufträge R304-HPLJ4250DTN                                                                                                    |
| ➡ [Druckeraufträge anzeigen]                                | Dokumentatione     Dokume       Microsoft Word - Dokume     13,8 KB       Image: Status     Image: Status       Image: Status     Image: Status       Image: Status     Ima                                                                                                    |
|                                                             | Baden-Württemberg     Druckaufträge löschen     Image: Comparison of the state state |
|                                                             | Registriert für Schulen in Baden-Württemberg mit paedML Novell 3                                                                                                    |
| 2. Schritt:                                                 | Schulkonsole paedML Novell 3                                                                                                    |
| Klicken Sie auf den Knopf                                   | Schulkonsole für Lehrerinnen und Lehrer paed ML Die Musterlösung Baden-Württemberg                                                                                                    |
| ➡ Druckaufträge löschen                                     | [Startseite] Mein Konto Aktueller Raum Klassen Projekte Räume<br>Klassen arbeiten                                                                                                    |
|                                                             | Ubersicht<br>Aktueller Raum     Drucker in Raum EDV_OG3       Rechnerbelegung     1                                                                                                    |
|                                                             | Bildschimspere         Standarddrucker         Hier erhalten Sie           schulerbildschims<br>holen         R313-HPLJ2550CN<br>freigegeben         keine Druckaufträge         Informationen zum Status<br>der Drucker im Raum.<br>Durch Klick auf die Icons<br>können Sie die Drucker           Drucker         Weitere Drucker         speren baw. freigeben,<br>falls Sie die notwendige         palseben,<br>falls Sie die notwendige                                                                                                    |
|                                                             | Internet Freigegeben Sie können Druckaufträge<br>Rechner herunterfahren Beiter in Sie können Druckaufträge<br>Rechner herunterfahren Die Druck-<br>anzeigen in der<br>Tabelle angezeigt Löcken.                                                                                                    |
|                                                             | Image         [Liste der Druckaufträge aktualisieren ]         mit Klick auf Button           Störungsmeldung         Druckaufträge R304-HPLJ4250DTN         Druckaufträge löschen.                                                                                                    |
|                                                             | Dokumentname         Status         Besitzer         Größe         Sperrung und Freigabe           Image: Status         Image: Status         Image: Status         Image: Status         Sperrung und Freigabe           Image: Status         Image: Status         Image: Status         Image: Status         Sperrung und Freigabe           Image: Status         Image: Status         Image: Status         Image: Status         Sperrung und Freigabe           Image: Status         Image: Status         Image: Status         Image: Status         Sperrung und Freigabe           Image: Status         Image: Status         Image: Status         Image: Status         Sperrung und Freigabe           Image: Status         Image: Status         Image: Status         Image: Status         Sperrung und Freigabe           Image: Status         Image: Status         Image: Status         Image: Status         Image: Status         Sperrung und Freigabe           Image: Status         Image: Status         Image: Status         Image: Status         Image: Status         Sperrung und Freigabe           Image: Status         Image: Status         Image: Status         Image: Status         Image: Status         Image: Status         Image: Status         Image: Status         Image: Status         Image: Status         Image: Status         Ima                                                                                                    |
|                                                             | Baden-Würtemberg<br>Baden Würtemberg<br>Weiterbeite son weise weiter                                                                                                    |
|                                                             | ZUTÜCK ID: 240 LMZ Baden-Württemberg Registriert für Schulen in Baden-Württemberg mit paedML Novell 3                                                                                                    |
|                                                             |                                                                                                    |
| Hinweise:                                                   | Über die Schulkonsole erreichen Sie den Drucker im Klassenzimmer bzw. die Netzwerkdrucker des Stockwerkes.                                                                                                    |
|                                                             | Die Druckaufträge können auch über die Systemsteuerung des Betriebssystems gelöscht werden. Siehe hierzu die Seite "Druckaufträge löschen mit der Systemsteuerung".                                                                                                    |